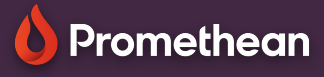

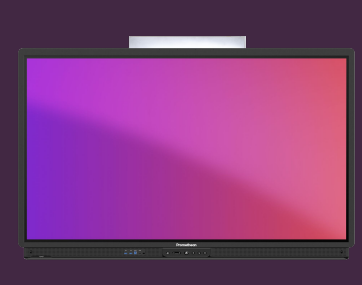

## Scrierea de mână utilizând tastatura virtuală

Aflați cum să activați conversia scrisului de mână în text pe ActivPanel

## Activarea scrierii de mână

Dacă preferați să utilizați scrierea de mână ca alternativă la tastatura virtuală, o puteți activa cu ușurință pe ActivPanel.

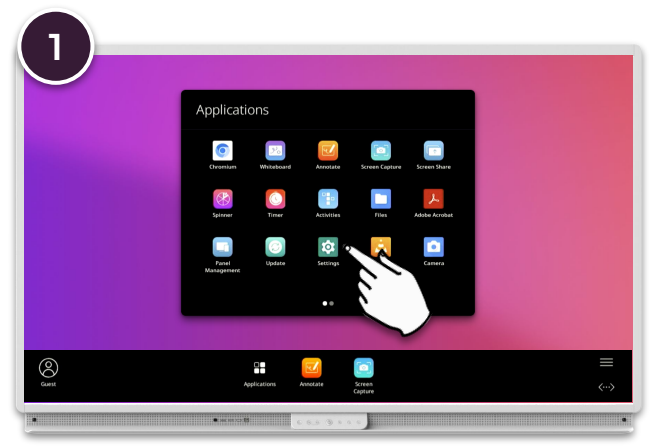

Deschideți Meniu și apoi Aplicații. Selectați Setări și apoi Sistem.

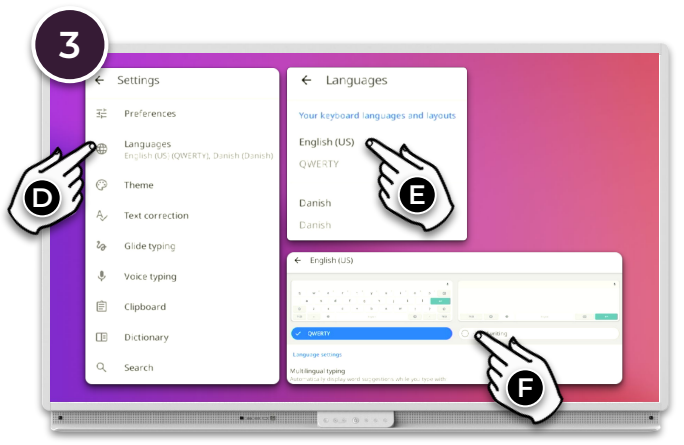

Selectați Limbă și apoi faceți clic pe limba în care doriți să activați scrierea de mână pentru - de exemplu, engleză (SUA).

Selectați Scriere de mână.

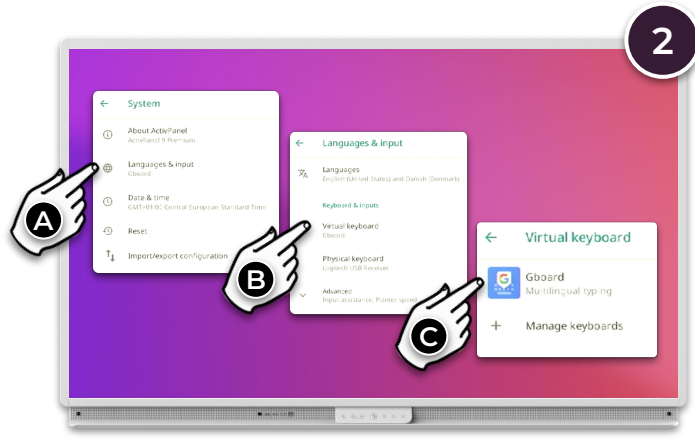

Selectați Limbă - Tastatura virtuală - GBoard .

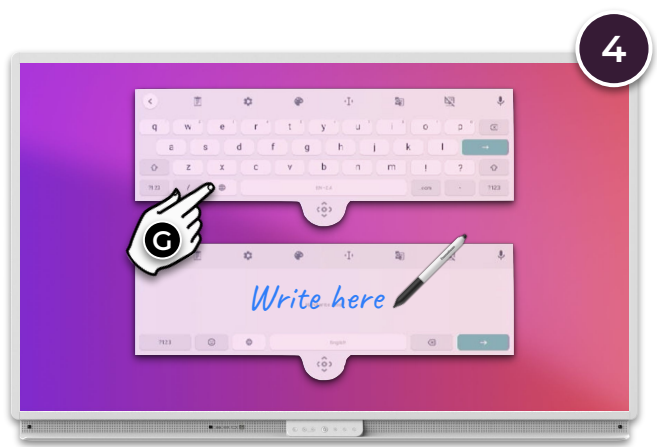

Când utilizați tastatura virtuală, selectați pictograma 🏶 pentru a comuta între scrierea de mână și tastatura.